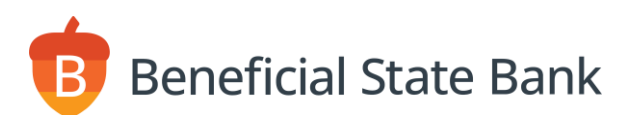

# Climate Card Rewards Charity Donation Guide

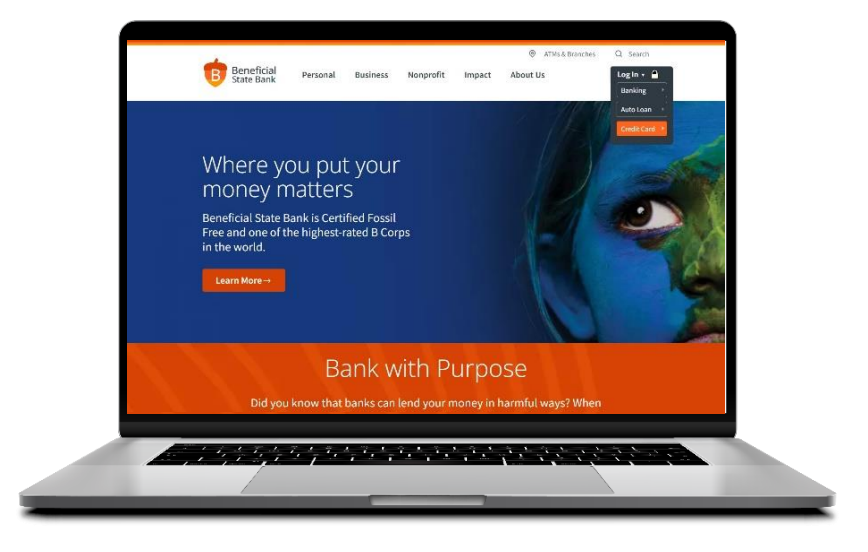

# **TABLE OF CONTENTS**

- For <u>Credit Card Login</u>, refer to page 2.
- For <u>Rewards Login</u>, refer to page 5.
- For **Finding a Charity**, refer to page 6.
- For <u>Making a Donation</u>, refer to page 8.
- For **FAQs**, refer to page 9.

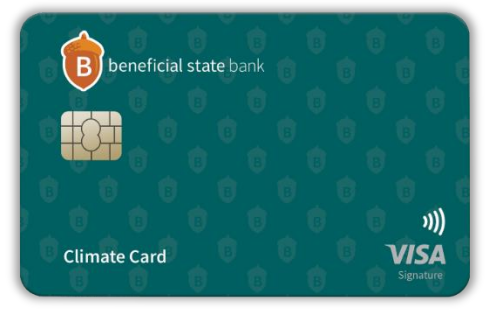

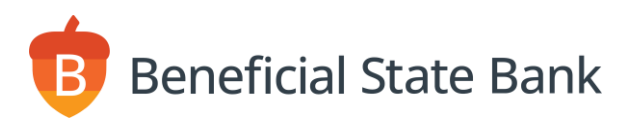

# **CREDIT CARD LOGIN**

**Step 1:** Go to the Beneficial State Bank website, <u>beneficialstatebank.com</u>. In the top navigation, click the **Log In** button. Select **Credit Card**.

| Beneficial<br>State Bank                                                                        | Personal                                          | Business                                 | Nonprofit | Impact | Ø ATMs & Branches About Us | Q Search Log In        |
|-------------------------------------------------------------------------------------------------|---------------------------------------------------|------------------------------------------|-----------|--------|----------------------------|------------------------|
| Where yo<br>MONEY M<br>Beneficial State B<br>Free and one of th<br>in the world.<br>Learn More→ | DU DU<br>Natter:<br>Pank is Certi<br>ne highest-r | t your<br>S<br>fied Fossil<br>ated B Cor | ps        |        |                            | Auto Loan  Credit Card |

Step 2: Enter your Username in the text field, and click Log In.

Please note: If you do not remember your username, click on **Forgot your username** and follow the prompts. You'll need to have your credit card with you to begin. Once you've entered the required information, you'll receive an email from ezcardinfo.com (noreply@ezcardinfo.com) with your username.

| Log I | n to Your Account 🐵                           |                                                                                                    |
|-------|-----------------------------------------------|----------------------------------------------------------------------------------------------------|
|       | sername  Sername  rpot your username?  Log In | Don't have an account? Register for online access<br>to your account so you can:<br>• Analyze your spending<br>• Review your statements<br>• Pay bills online<br>Enroll Now |

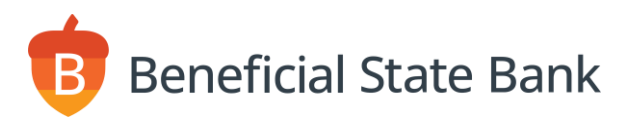

## **CREDIT CARD LOGIN**

Please note: This step may only be required if you've turned on multi-factor authentication. Not all users will see these screens.

**Step 3:** Select your preferred One Time Passcode (OTP) options. Click **Continue**.

| B beneficial state bank |          |
|-------------------------|----------|
| OTP Delivery Option 😡   |          |
| Select Phone Number     |          |
| Cancel                  | Continue |

**Step 4:** Enter the number you received in the One Time Passcode text field. Click **Continue**.

| beneficial state ban | k                                                                            |                                     |  |
|----------------------|------------------------------------------------------------------------------|-------------------------------------|--|
| One Time             | Passcode 🔞                                                                   |                                     |  |
|                      | OTP Sent Successfully One Time Passcode One Time Passcode Remember Me Cancel | Show One Time Passcode     Continue |  |

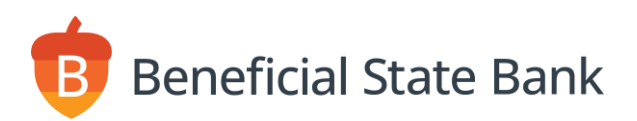

## **CREDIT CARD LOGIN**

**Step 5:** Enter your Password in the text field. Click **Log In**.

Please note: If you do not remember your password, click on **Forgot your password**. You'll receive an email from ezcardinfo.com (noreply@ezcardinfo.com) containing a temporary password. Enter the temporary password and click **Log In**. The next screen will prompt you to reset your password.

| <b>B</b> beneficial state bank            |        |
|-------------------------------------------|--------|
| Please Enter Your Password 😡              |        |
| Password  Password  Forpot your password? |        |
| Cancel                                    | Log In |

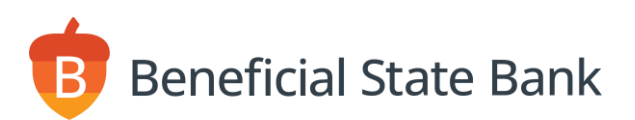

# **REWARDS LOGIN**

**Step 1:** Click the **View Rewards** button.

| neficial state bank             |                                 |                           | <u>LOG C</u><br>Cyan |
|---------------------------------|---------------------------------|---------------------------|----------------------|
| HOME T                          | RANSACTIONS PAYMENTS STATEMENT: | S ACCOUNT SERVICES ALERTS |                      |
| Welcome , Cyan!@                |                                 |                           |                      |
| Current Balance 🛛               | \$0.00                          |                           |                      |
| Pending Balance                 | \$0.00                          | VVE GO VVHERE             |                      |
| Statement Balance 🔼             | \$0.00                          | YOU GO!                   |                      |
| Available Credit                | \$8,000 <sup>,00</sup>          |                           |                      |
| Current Credit Limit Amount     | \$8,000 <sup>.00</sup>          |                           |                      |
| Last Payment as of Sep 17, 2023 | \$399.83                        |                           |                      |
| Total Minimum Due               | \$0.00                          |                           |                      |
| Payment Due Date                | Sep 25, 2023                    | All and a second second   |                      |
| Reward Balance                  | 1952                            |                           |                      |
| Last Login                      | Sep 19, 2023, 2:08:04 PM        |                           |                      |
| Pay Bill View Rewards           |                                 | in ● n n                  |                      |
| Recent Transactions             | My Card Details                 | Spend Snapshot            |                      |
| <b>Recent Transactions</b>      | Search Transactions             |                           |                      |
| - Dending Transactions (        | 0)                              |                           |                      |

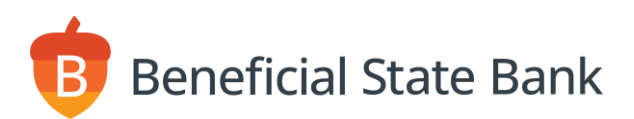

# **FINDING A CHARITY**

**Step 1:** You'll be redirected to the ScoreCard<sup>®</sup> Rewards site. Scroll down and select **GIVE TO CHARITY**. You can also select from the other redemption options, including categories like Merchandise and Travel.

| SCORECARD Merchandise                                                         | nome 💄 account ★ Wishlist (0) 📜 Cart (0) |  |  |  |  |  |
|-------------------------------------------------------------------------------|------------------------------------------|--|--|--|--|--|
| Welcome MARIA         1,952 pts balance details         Beneficial State Bank |                                          |  |  |  |  |  |
|                                                                               | YETI                                     |  |  |  |  |  |
| GAMES & MORE                                                                  |                                          |  |  |  |  |  |
| UMERCHANDISE                                                                  | TRAVEL AWARDS                            |  |  |  |  |  |
|                                                                               | GIVE TO CHARITY                          |  |  |  |  |  |

**Step 2:** Local charities from your area will appear in the default screen. To view charities that focus on the environment, select **Choose Your Own Charity**.

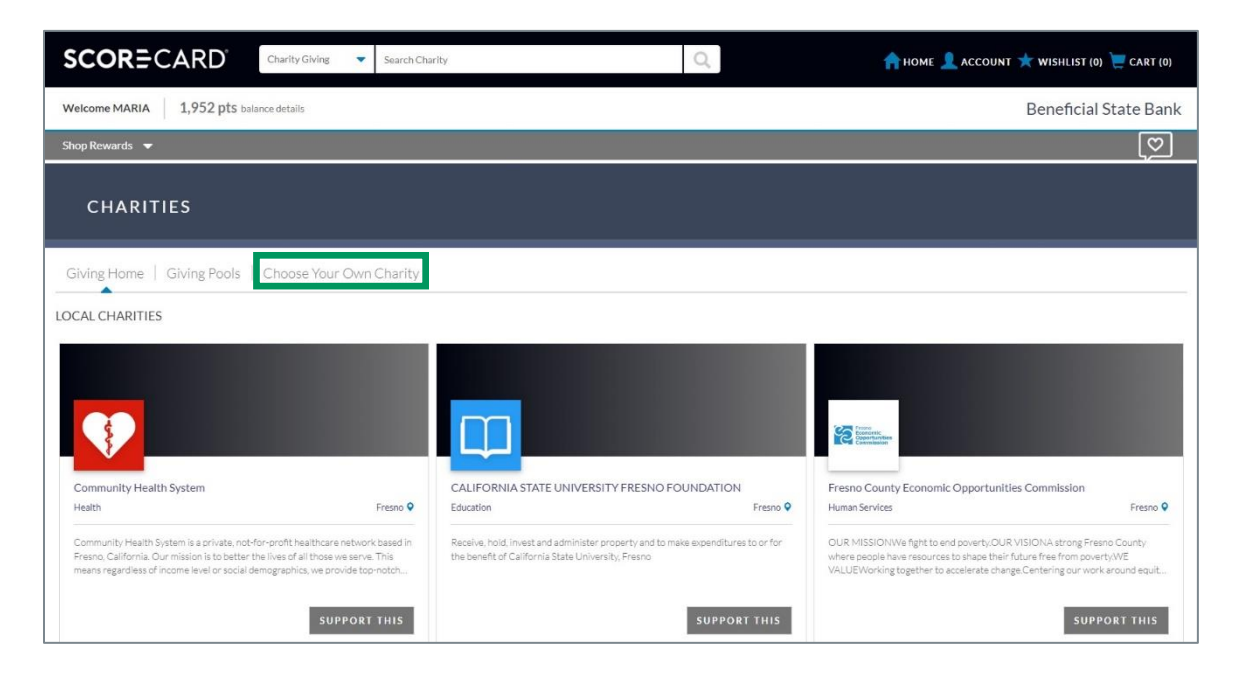

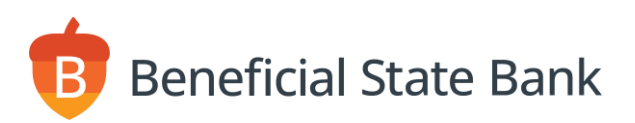

# **FINDING A CHARITY**

Step 3: To view available environmentally focused charities, under Categories, select Environment.

| SCOR=CARD                                                 | Charity Giving 🔻                                                                          |                                                                               | Q,                                                                                                    | ń                                                       | HOME 👤 ACCOUNT ★ W                                                                                  | ISHLIST (0) 📜 CART (0)                                                |
|-----------------------------------------------------------|-------------------------------------------------------------------------------------------|-------------------------------------------------------------------------------|----------------------------------------------------------------------------------------------------|---------------------------------------------------------|----------------------------------------------------------------------------------------------------|-----------------------------------------------------------------------|
| Welcome MARIA 1,952 pts balance                           | e details                                                                                 |                                                                               |                                                                                                    |                                                         | Bei                                                                                                 | neficial State Bank                                                   |
| Shop Rewards 🗢                                            |                                                                                           |                                                                               |                                                                                                    |                                                         |                                                                                                    | Q                                                                     |
| 35,224 CHARITIES                                          | FOUND FOR ENVIRON                                                                         | MENT                                                                          |                                                                                                    |                                                         |                                                                                                    |                                                                       |
| Giving Home   Giving Pools   C                            | Choose Your Own Charity                                                                   |                                                                               |                                                                                                    |                                                         |                                                                                                    |                                                                       |
| State                                                     | Relevance                                                                                 | View: 9                                                                       | *                                                                                                    |                                                         | 1-9 of 35,224 products                                                                              | 1 2 3 4 Next                                                          |
| Filter by state code                                      |                                                                                           |                                                                               |                                                                                                    |                                                         |                                                                                                    |                                                                       |
| City                                                      |                                                                                           |                                                                               |                                                                                                    |                                                         |                                                                                                    |                                                                       |
| Filter by city                                            |                                                                                           |                                                                               | _                                                                                                    |                                                         |                                                                                                    |                                                                       |
| ZIP code                                                  | *                                                                                         |                                                                               | *                                                                                                    |                                                         | -                                                                                                   |                                                                       |
| Filter by ZIP code                                        |                                                                                           |                                                                               |                                                                                                    |                                                         |                                                                                                    |                                                                       |
|                                                           | Social & Environmental                                                                    | Entrepreneurs Inc.                                                            | WINDWARD FUND                                                                                                    |                                                         | 4MYCITY INC                                                                                         |                                                                       |
|                                                           | Environment                                                                               | Calabasas 오                                                                   | Environment                                                                                                    | Washington ♀                                            | Environment                                                                                         | Taneytown 오                                                           |
| Categories           Image: Environment           Animals | SEE's long term vision is to<br>action towards creating pos<br>communities by turning the | empower individuals to take<br>itive change in their<br>ir ideas into action. | Windward Fund seeks to build a mor<br>environmental movement by connect<br>diverse geographies, sectors, and cor | e impactful<br>ing people across<br>imunities, enabling | At 4MyCiTy®, Our focus is on t<br>Environmental Sustainability: P<br>Management of Food in relation | he Importance of<br>rimarily the Sustainable<br>1 to reducing organic |
| Arts & Culture                                            |                                                                                           | SUPPORT THIS                                                                  | s                                                                                                    | JPPORT THIS                                             |                                                                                                    | SUPPORT THIS                                                          |

**Step 4:** To find a specific charity, under **Keywords** type the charity name. If you do not see the charity or there are no results, confirm that no other filter options are applied (e.g., deselect Environment).

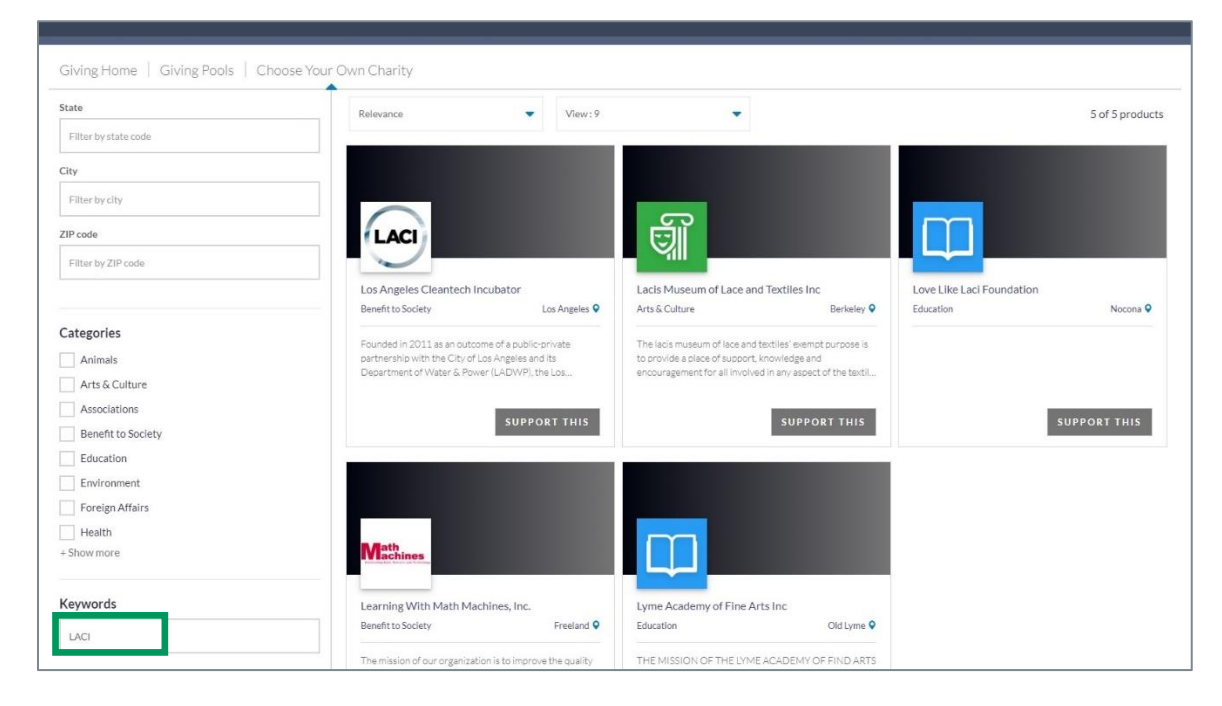

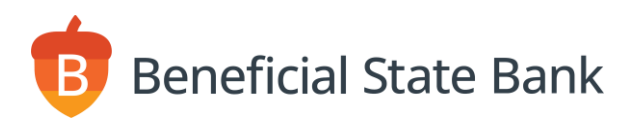

### **MAKING A DONATION**

**Step 1:** To make a donation, click on the number of points you would like to donate, or enter a custom value next to the **OTHER** button.

Next, enter your contact details. Be sure to review what you typed to confirm everything is correct.

To read the disclosures, click the Terms & Conditions hyperlink. Then click the checkbox to accept.

Click on **GIVE** button and follow the remaining prompts.

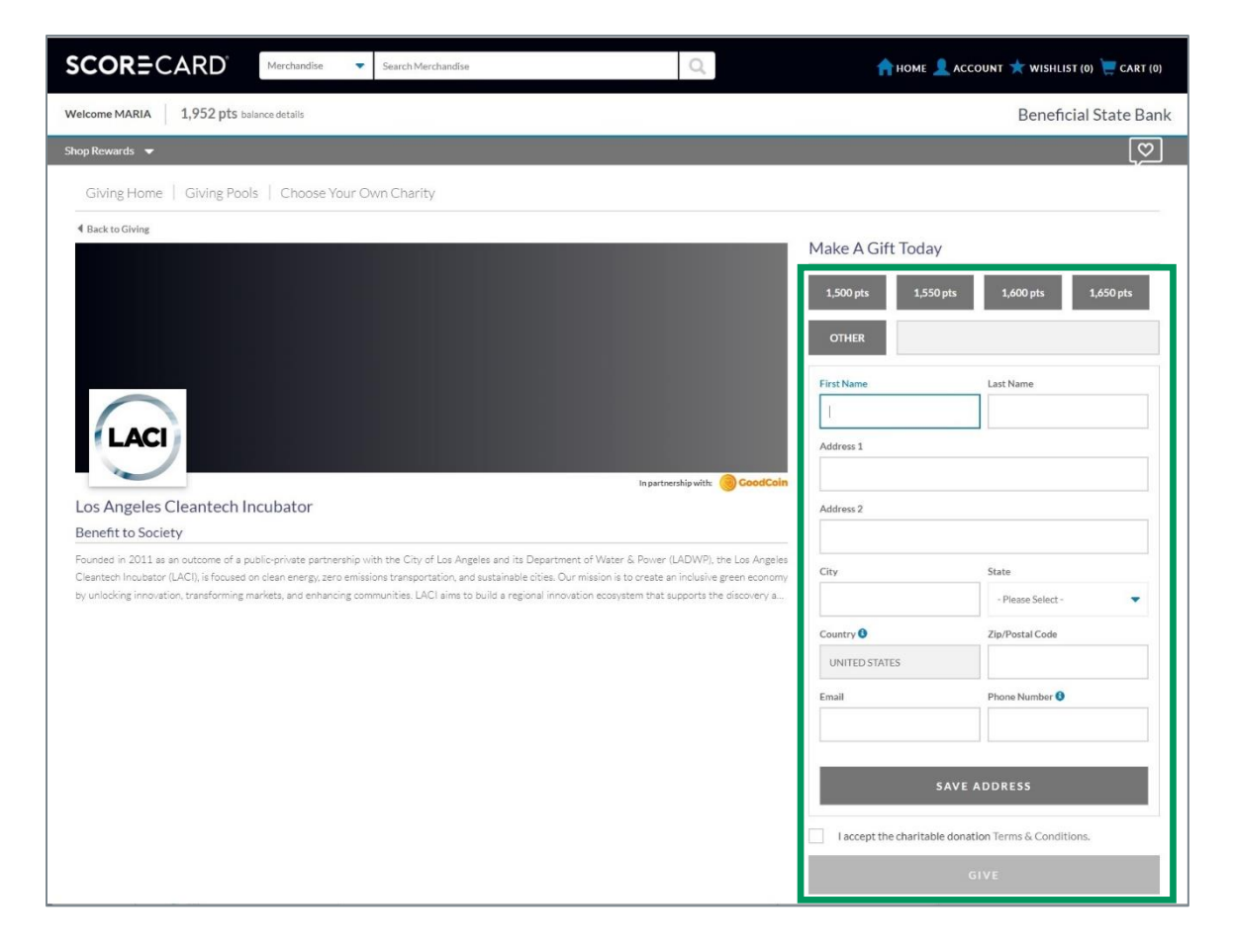

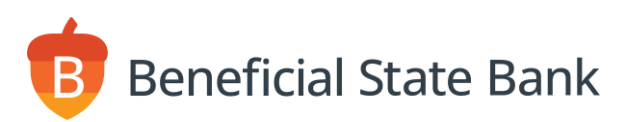

## FAQs

#### I'm receiving emails from Award Headquarters. Is this a legitimate email address?

Legitimate ScoreCard Rewards or Award Headquarters emails will come from the following email address: awardheadquarters@hq.scorecardrewards.com.

#### What's the minimum number of points that I can donate?

The minimum number of points required for a single donation is 1,500.

#### When will the nonprofit receive my ScoreCard donation?

When a point donation value of \$100 or more is made to a nonprofit, the nonprofit will receive an ACH payment within 60 days. If the point donation value is below \$100, payment will be held until an accumulated \$100 in donations is reached or the calendar year ends, whichever is first.

#### What happens after my ScoreCard points are donated?

After your points are donated, your rewards balance is debited and Beneficial State Bank is invoiced for the payment. Once the invoice is paid, the charity you selected will receive either a paper check or a direct deposit, based on their preference. The gift is then entered into the accounting system of the charity.

#### Are my charitable donations through ScoreCard tax deductible?

No, your point donations are not tax deductible.

#### Who do I contact for more info or assistance with my ScoreCard donation?

You can email contact@inpact.com with questions about your ScoreCard donation.

#### Who do I contact for more info regarding the ScoreCard Rewards program?

For general assistance and inquiries, call 800-854-0790. Available 24/7. Closed major holidays.